# PANDUAN TEKNIS PENGGUNAAN HELP CENTER BAGI MAHASISWA/UMUM

## Akses Melalui Browser (Google Chrome/Mozilla Firefox)

# A. Bagi Mahasiswa/Civitas IPB (menggunakan ID IPB)

1. Akses URL <u>https://helpcenter.ipb.ac.id/</u> pada browser chrome/firefox. Berikut merupakan tampilan laman utama yang dapat diakses oleh user

| ○ A https://helposnteripbacid                                                                     | Ŷ                               |
|---------------------------------------------------------------------------------------------------|---------------------------------|
| IPB University<br>-Help Center-                                                                   | Bahasa Inggris                  |
| Beranda + Buka Tiket Baru      Cek Status Tiket     A Penga                                       | na Tamu 🔹 Mas 🖈                 |
|                                                                                                   | ► Bahasa Indonesia              |
| Bu<br>Ce                                                                                          | ka Tiket Baru<br>k Status Tiket |
| Selamat Datang di IPB Help Center<br>Skatan login dengan akun IPB Andia untuk membuat liket baru. |                                 |
| Copyright @ 2021 IPB University - All rights reserved.                                            |                                 |
|                                                                                                   |                                 |

Kemudian klik menu "Masuk" atau "Buka Tiket Baru", login dengan username dan password IPB Anda (untuk civitas IPB)
 A menutation of the second second se

|       |                                                                     |                                                                                                    |                                     | . 64 | 0 0 - |
|-------|---------------------------------------------------------------------|----------------------------------------------------------------------------------------------------|-------------------------------------|------|-------|
|       | IPB University<br>-Help Center-                                     |                                                                                                    |                                     |      |       |
|       | 🗰 Beranda 🔶 🕂 Buka Tiket Baru                                       | Cek Status Tiket                                                                                                    | ▲ Pengguna Tamu                     |      |       |
|       | Selamat<br>Sitakan k                                                | Datang di IPB Help Center<br>gn dengan akun IPB Anda untuk membuat liket baru.                                                                                                    | Buka Tiket Baru<br>Cek Status Tiket | ATAU |       |
|       |                                                                     | Copyright © 2021 IPB University - All rights reserved.                                                                                                    |                                     |      |       |
| ← → C | O A https://helpcenter.ipb.ac.id/login.php                          |                                                                                                    |                                     |      | ⊚ ± ≡ |
|       | IPB University     -Help Center -      Beranda     +Buka Tiket Baru | Cel Status Tiket                                                                                                    | La<br>▲ Pengguna Tamu  ● Masuk      |      |       |
|       | Masukan username<br>dan password                                    | Sign in to IPB University<br>Login dengan username dan password MPB Anda (untuk vivitas IPB) atau e-mail dan<br>password Anda (untuk umum)<br>IPB Username / E-mail<br>Username / E-mail<br>Kata Sandi<br>Masuk<br>Belum terdaftar? Buat akun baru<br>Lupa kata sandi |                                     |      |       |
|       |                                                                     | Copyright @ 2021 IPB University - All rights reserved.                                                                                                    |                                     |      |       |
|       |                                                                     |                                                                                                    |                                     |      |       |

3. Setelah itu pilih topik bantuan yang sesuai dengan permasalahan Anda

| M Welcome to IPS University - yan: x ● IPS Help Center<br>← → C ■ helpcenter.ipb.ac.id/open.php | X IPB Help Center X +                                                                                                    |                                                                                                    | ● - 8 ×<br>☆ <b>②</b> : |
|-------------------------------------------------------------------------------------------------|----------------------------------------------------------------------------------------------------|----------------------------------------------------------------------------------------------------|-------------------------|
| (                                                                                               | IPB University<br>-Help Center -                                                                                                    |                                                                                                    |                         |
| de Ba                                                                                           | eranda 🔸 Buka Tiket Baru 🔶 Tiket (2)                                                                                                    | 🛦 Yanti Fajarwati 🛛 😻 Kebuar                                                                                 |                         |
| Buk<br>Silahkan i                                                                               | a Tiket Baru<br>si formulir berikut ini untuk membuka sebuah tiket l                                                                                                    | baru.                                                                                                    |                         |
| Pert<br>Pasa<br>ada                                                                             | hatlan:<br>htikan secara rutin Anda mengecek kembali tiket yan<br>i tanggapan lagi dari penanya dalam 3 hari kerja.                                                           | g Anda buat di web ini untuk melihat tanggapan atau konfirmasi dari kami. Kami akan menutup tiket jika tidak |                         |
| Email<br>Klien<br>Topik B                                                                       | Antuan – Pilih Topik Bantuan –                                                                                                    |                                                                                                    |                         |
|                                                                                                 | Admin Kemahasiswaan Ormawa     Admin Surat/Dokumen APPM8     Cetak transkrip senecter     Legalsti (gazah ing&Transkrip     Surat Keterangan     Translate transkrip semester | Batal                                                                                                    |                         |
|                                                                                                 | Verifikasi Lulusan<br>Bantuan Pendidikan Non                                                                                                    |                                                                                                    |                         |

4. Kemudian tuliskan judul keperluan pada kotak Permasalahan secara ringkas, dan deskripsikan keperluan/permasalahan anda secara rinci pada kotak lain dibawahnya. Jika ada berkas yang ingin dilampirkan, dapat diunggah pada menu yang telah disediakan.

|        | ♣ Beranda + Buka Tiket Baru ♦ Tiket (0)                                                                                                    | 🛓 Yanti Fa                                                                                                    | jarwati 🕞 Keluar          |
|--------|----------------------------------------------------------------------------------------------------|----------------------------------------------------------------------------------------------------|---------------------------|
|        | Buka Tiket Baru                                                                                                    |                                                                                                    |                           |
|        | Silahkan isi formulir berikut ini untuk membuka sebuah tiket baru.                                                                                                    |                                                                                                    |                           |
|        | <ul> <li>Perhatian:</li> <li>Pastikan secara rutin Anda mengecek kembali tiket yang Anda buat di web ini untuk ada tanggapan lagi dari penanya dalam 3 hari kerja.</li> </ul>                         | melihat tanggapan atau konfirmasi dari kami. Kami akan me                                                                       | enutup tiket jika tidak   |
|        | Email yantifjr32@gmail.com<br>Klien Yanti Fajarwati<br>Topik Bantuan Cetak transkrip semester •                                                                                                    |                                                                                                    |                           |
|        | Detil Tiket<br>Silakan deskripsikan permasalahan yang terjadi sedetil mungkin.                                                                                                    | J<br>M                                                                                                    | udul permasalaha          |
|        | Permasalahan *                                                                                                    |                                                                                                    |                           |
|        | Cetak Transkrip Semester 4                                                                                                    |                                                                                                    |                           |
|        | ↔ ¶ 🖾 Aa B / ⊻ 头 ≔ 🖪 🖸 🖬 ∞ —                                                                                                    |                                                                                                    | E ô                       |
| si box | <u>Selamat</u> Malam Tim Help Center IPB.                                                                                                    |                                                                                                    |                           |
|        | Saya Yanti Fajarwati, NIM G84190001, <u>Mahasiswa Biokimia</u> Semester 5, <u>sedang membutu</u><br><u>Lampirkan surat pengantar dari Departemen untuk mencetak transkrip</u> semester <u>tersebu</u> | ihkan transkrip nilai semester 4 untuk mendaftar Beasiswa Par.<br>It. Atas perhatian dan bantuannya, saya ucapkan terima kasih. | agon. <u>Berikut saya</u> |
| ıntuk  | all changes saved                                                                                                    |                                                                                                    |                           |
| file 🔨 | Surat Pengantar Cetak Transkrip Semester 4.pdf 1.93MB                                                                                                    |                                                                                                    | ŵ                         |
|        | 𝕲 Simpan file disini atau pilih mereka                                                                                                    |                                                                                                    | Subi                      |
|        |                                                                                                    |                                                                                                    |                           |
|        | Buat Tiket                                                                                                    | Batal                                                                                                    |                           |

Setelah memilih topik, menuliskan judul serta mendeskripsikan permasalahan, Klik **"Buat Tiket/Submit"** pada kolom tombol biru, dan tunggu agent/team merespons tiket tersebut dengan mengecek secara berkala.

5. Tiket yang sudah tersubmit akan memiliki **nomor tiket** yang dapat dilihat statusnya secara berkala pada laman utama helpcenter.ipb.ac.id.

| Cetak Ti                                          | ranskrip Semeste                                                                                      | er 4 #711637                                                                                           |                                                           | 🖨 Cetak 🛛 🗷 Sunting  |        |
|---------------------------------------------------|----------------------------------------------------------------------------------------------------|----------------------------------------------------------------------------------------------------|-----------------------------------------------------------|----------------------|--------|
| nformasi Tiket Das                                | ar                                                                                                    | Informasi pengguna                                                                                     |                                                           | Informasi Non        | nor Ti |
| tatus Tiket:<br>eepartemen:<br>anggal dibuat:     | Open<br>Support<br>25/07/21 21.04                                                                     | Nama:<br>Email:<br>Telepon:                                                                            | Yanti Fajarwati<br>yantifjr32@gmail.com                   |                      |        |
| <b>anti Fajarwati</b> telah me                    | ngirim 25/07/21 21.04                                                                                 |                                                                                                    |                                                           |                      |        |
| elamat Malam Tim Help<br>aya Yanti Fajarwati, NIM | Center IPB.<br>G84190001, Mahasiswa Biokimia Semester 6<br>dari Departemen untuk mencetak transkrip s | 5, sedang membutuhkan transkrip nilai semester 4<br>emester tersebut. Atas perhatian dan bantuannya, s | untuk mendaftar Beasiswa Pa<br>saya ucapkan terima kasih. | aragon. Berikut saya |        |

6. Jika tiket tersebut sudah mendapat respons/jawaban dari **petugas** maka akan terlihat seperti gambar berikut

| 🖶 Beranda 🚽                                                                                                    | Buka Tiket Baru                                                                                                    | 🛷 Tiket (1)                                                                                                    |                                                                                                    | A Yanti                                                                                                    | Fajarwati                                                       | 🕞 Keluar  |
|----------------------------------------------------------------------------------------------------|----------------------------------------------------------------------------------------------------|----------------------------------------------------------------------------------------------------|----------------------------------------------------------------------------------------------------|----------------------------------------------------------------------------------------------------|-----------------------------------------------------------------|-----------|
| 🔁 Cetak <sup>-</sup>                                                                                                   | Transkri                                                                                                    | ip Semest                                                                                                    | <b>:er 4</b> #711637                                                                                                    |                                                                                                    | 🖨 Cetak                                                         | C Sunting |
| Informasi Tiket D<br>Status Tiket:<br>Departemen:<br>Tanggal dibuat:                                                   | Dasar<br>Open<br>Support<br>25/07/21                                                                                                    | 21.04                                                                                                    | Informasi penggu<br>Nama:<br>Email:<br>Telepon:                                                                                                    | JNA<br>Yanti Fajarwati<br>yantifjr32@gmail.com                                                                                                    |                                                                 |           |
| Yanti Fajarwati telah<br>Selamat Malam Tim H<br>Saya Yanti Fajarwati, N<br>Jampirkan surat penga<br>Surat Pengantar Ce | mengirim 25/07/21<br>elp Center IPB.<br>VIM G84190001, Mah<br>ntar dari Departemen<br>tak Transkrip Semeste                                                                                                    | 21.04<br>asiswa Biokimia Semester<br>untuk mencetak transkrip<br>e <u>r 4.pdf</u> 1.9 mb                                                                                                    | r 5. sedang membutuhkan transkrip nilai seme<br>semester tersebut. Atas perhatian dan bantua                                                                                                    | ester 4 untuk mendaftar Beasiswa Pa<br>annya, saya ucapkan terima kasih.                                                                                                    | agon. Berikul                                                   | t saya    |
| Yanti Fajarwati telah<br>Selamat Malam<br>Yth. Yanti Fajarwati, te<br>Terkait pengajuan an<br>dihitung). Terimakasi    | mengirim 25/07/21 :<br>rima kasih telah meng<br>da sudah kami terus<br>h                                                                                                    | 21.04<br>21.04<br>ghubungi Help Center IPB<br><b>ikan ke unit terkait untuk</b>                                                                                                    | University.<br>: diproses. Mohon menunggu 3-4 hari kerja                                                                                                    | a (hari sabtu dan minggu serta hari                                                                                                    | libur nasiona                                                   | al tidak  |
| Kirim jawa<br>Untuk hasil terbaik, k                                                                                   | aban<br>ami harap anda jela:<br>Aa B / U<br>atau pilih mereka                                                                                                    | skan secara rinci *<br>÷ ≔ ■ • □                                                                                                    | ) ₩ ∞ —                                                                                                    |                                                                                                    |                                                                 |           |
|                                                                                                    | Beranda Cettak Informasi Tiket I Status Tiket: Departemen: Tanggal dibuat: Yanti Fajarwati telah Selamat Malam Tim H Saya Yanti Fajarwati, telah Surat Pengantar Ce Dibuat ce Yanti Fajarwati telah Selamat Malam Yuh: Yanti Fajarwati, telah Selamat Malam Yuh: Yanti Fajarwati, telah Selamat Malam Yuh: | Peranda + Buka Tiket Baru Cetak Transkri Informasi Tiket Dasar Status Tiket: Open Departemen: Support Tanggal dibuat: 25/07/21 Yanti Fajarwati telah mengirim 25/07/21 Selamat Malam Tim Help Center IPB. Saya Yanti Fajarwati, Nim G& 1000/1, Mah Iampirkan supar pengahar dan Departemen Surat Pengantar Cetak Transkrip Semesti Dibuat oleh Yanti Fajarwati 2 Yanti Fajarwati telah mengirim 25/07/21 1 Selamat Malam Yh. Yanti Fajarwati telah mengirim 25/07/21 1 Selamat Malam Yh. Yanti Fajarwati telah mengirim 25/07/21 1 Selamat Malam Yh. Yanti Fajarwati telah mengirim 25/07/21 1 Selamat Malam Yh. Yanti Fajarwati, terima kasih telah mengirim 25/07/21 1 Selamat Malam Yh. Yanti Fajarwati, terima kasih telah mengirim 25/07/21 1 Selamat Malam< | <ul> <li>♦ Beranda + Buka Tiket Baru</li> <li>♥ Tiket (1)</li> <li>Cectak Transkrip Semest</li> <li>Informasi Tiket Dasar</li> <li>Status Tiket: Open<br/>Departemen: Support<br/>Tanggal dibuat: 25/07/21 21.04</li> <li>Yanti Fajarwati telah mengirim 25/07/21 21.04</li> <li>Selamat Malam Tim Help Center IPB.</li> <li>Saya Yanti Fajarwati, Nim G&amp; 192001, Mahasiswa Blokima Semester<br/>Iampirkan sup pengahara dari Departemen untuk mencetak transkrip</li> <li>Ø Sural Pengantar Cetak Transkrip Semester 4. pdf 19 mb</li> <li>Dibuat oleh Yanti Fajarwati 25/07/21 21.04</li> <li>Yanti Fajarwati telah mengirim 25/07/21 21.04</li> <li>Selamat Malam</li> <li>Yh. Yanti Fajarwati, terima kasih telah menghubungi Help Center IPB</li> <li>Terkait pengajuan anda sudah kami teruskan ke unit terkait untuk<br/>dihtung). Terimakasih</li> <li>Mas B / U S I Constantian Constantian Secara rincl*</li> <li>I As B / U S I Constantian Constantian Secara rincl*</li> </ul> | <ul> <li>Brand</li> <li>Brand</li> <li>Brand</li> <li>Tiket Baru</li> <li>Tiket (1)</li> <li>Cetak Transkrip Semester 4 #711637</li> <li>Informasi Tiket Dasar</li> <li>Informasi Tiket Dasar</li> <li>Support</li> <li>Support</li> <li>Suport</li> <li>Suport</li> <li>Suport</li></ul> | ● Berand       ● Boka Tiket Bara       ● Tiket (1)       ▲ Yord |           |

- 7. Jika permasalahan sudah selesai, petugas akan menutup tiket tersebut, dan jika ada keperluan/permasalahan baru, User dapat membuka tiket baru karena 1 tiket untuk 1 keperluan.
- 8. Isilah link kuesioner kepuasan pengguna pada pesan yang dikirimkan oleh petugas untuk menutup tiket dan pesan tidak perlu dibalas.

#### B. Bagi Pengguna Umum (menggunakan e-mail selain ID IPB)

1. Akses URL <u>https://helpcenter.ipb.ac.id/</u> pada browser chrome/firefox. Berikut merupakan tampilan laman utama yang dapat diakses oleh user

| OA | https://helpointer.jpb.acid                                                                     | Ŷ                       |
|----|-------------------------------------------------------------------------------------------------|-------------------------|
|    | IPB University<br>-Help Center-                                                                 |                         |
|    | # Beranda + Buka Tiket Banu IIII Cek Status Tiket                                               | A Pengguna Tamu A Masuk |
|    | Selamat Datang di IPB Help Center<br>Statan login dengan aturi PB Anda untuk membuat liket baru | Cek Status Tiket        |
|    | Copyright @ 2021 IPB University - All rights reserved.                                          |                         |
|    |                                                                                                 |                         |

2. Klik Menu "**Masuk**" atau "**Buat Tiket Baru**", kemudian buat akun baru untuk mendaftarkan akun email pada laman utama

| O 🗄 https://helpcenter.ip   | blacid                                                                                                    |                                     |
|-----------------------------|----------------------------------------------------------------------------------------------------|-------------------------------------|
| (                           | PB University<br>-Help Center -                                                                                                    |                                     |
|                             | a Beranda + Buka Tiket Baru 🔳 Cek Status Tiket                                                                                             | A Pengguna Tamu                     |
|                             |                                                                                                    | ATAU                                |
|                             |                                                                                                    | Buka Tiket Baru<br>Cek Status Tiket |
|                             | Selamat Datang di IPB Help Center<br>Stakan login dengan akun IPB Anda untuk membuat tiket baru.                                           |                                     |
|                             | Conversite © 2021 IPB Linuxenzy - All rights reserved.                                                                                     |                                     |
|                             |                                                                                                    |                                     |
|                             |                                                                                                    |                                     |
| 🕈 Beranda 🕂 Buka Tiket Baru | III Cek Status Tiket                                                                                                    | 📤 Pengguna Tamu 🔿 Masuk             |
|                             | Sign in to IPB University<br>Login dengan username dan password IPB Anda (untuk civitas IPB) atau e-mail dan<br>password Anda (untuk umum) |                                     |
|                             | IPB Username / E-mail                                                                                                    |                                     |
|                             | Username / E-mail                                                                                                    |                                     |
|                             | Kata Sandi                                                                                                    |                                     |
|                             | Kata Sandi                                                                                                    |                                     |
|                             | Masuk                                                                                                    |                                     |
|                             | Belum terdaftar Buat akun baru                                                                                                    | <u></u>                             |

3. Isi data pada formulir yang tersedia (alamat email, nama lengkap), dan buat password, lalu klik **"Mendaftar"** 

| Pendaftaran akun baru<br>Gualan formilir di bawah ini umik membuai atau memerikan informasi yang bita miliki di file untuk akun anda |
|----------------------------------------------------------------------------------------------------|
| Contact Information                                                                                                    |
| Email Address * mendelevium.arsenic@gmail.com                                                                                        |
| Full Name * Annisa Hafidzah                                                                                                    |
| Phone Number                                                                                                    |
| Jenis Pengguna<br>Jika Anda civitas IPB, tidak perlu membuat akun                                                                    |
| Umum v                                                                                                    |
| Dapat dikosongkan untuk pengguna umum                                                                                                |
| Dreferensi                                                                                                    |
| Zona waktu: Asia / jakarta * * ) 👽 Otomatis Mendeteksi                                                                               |
| Kredensial akses                                                                                                    |
| Buat Password:                                                                                                    |
| Konfirmasi kata sandi baru:                                                                                                    |

4. Jika akun telah berhasil terdaftar, tampilan laman akan terlihat seperti berikut, kemudian akan ada notification/pemberitahuan yang dikirimkan langsung ke email yang didaftarkan. Setelah itu buka link/tautan pada email untuk mengkonfirmasi akun dan mendapatkan akses membuat tiket.

| PB Help Center     X     +     A      A      C     A      Abdometric hete beforzonent ehne                 |                                             |
|----------------------------------------------------------------------------------------------------|---------------------------------------------|
| IPB University<br>-Help Center-                                                                            |                                             |
| 🖝 Beranda 🔶 Đuha Tiket Baru 🖉 Cek Status Tiket                                                             | 👗 Pengguna Tamu 🛛 🍽 Masuk                   |
| Account registration<br>Thanks for registering for an account.                                             |                                             |
| We've just sent you an email to the address you entered. Please follow the link in the email to confirm yo | ur account and gain access to your tickets. |
| Copyright & 2021 IPB University - All rights res                                                           | erved.                                      |

5. Buka email untuk mengkonfirmasi akun, dan klik link yang telah dikirimkan

| IPB Help Center                                | ×         | M Welco   | me to IP8 University - mer: X +                                                                                                    | o -                            |   | × s         |
|------------------------------------------------|-----------|-----------|----------------------------------------------------------------------------------------------------|--------------------------------|---|-------------|
| ← → C 🔒 mail.goo                               | gle.com/m | ail/u/0/# | nbox/FMfcgzGkZZnGkcZdZVhxSFpfqbhhCJNs                                                                                                    | ٠                              | ☆ | <b>()</b> : |
| = 附 Gmail                                      |           | ٩         | lelusuri emaii                                                                                                    | 0 \$                           | ш | A           |
| + Tulis                                        |           | ÷         |                                                                                                    | 3 dari 7 🛛 <                   | > |             |
| Kotak Masuk                                    | 5         |           | Welcome to IPB University Kotak Masuk ×                                                                                                    | ē                              | ß |             |
| ★ Berbintang Ø Ditunda                         |           | 1         | noreply-ict@apps.ipb.ac.id -noreply-ict@apps.ipb.ac.id-<br>kepses awy =                                                                                                    | .09.11 (7 menit yang lalu) 🔹 🔦 | : | 0           |
| > Terkirim                                     |           |           | Hi Annisa,                                                                                                    |                                |   | 0           |
| <ul> <li>Draf</li> <li>Selengkapnya</li> </ul> | 1         |           | We've created an account for you at our help desk at <u>https://helpcenter.jpb.ac.id</u>                                                                                         |                                |   |             |
| Meet                                           |           |           | trease countring mix devolve to comming your eccount mix gen access by your ecceut      thips://helpcenter.job.ac.id/porreset.elp?ioken=ZdDAcUEYywGH218=XXXEH1189yGRYwwwKSRA#3Eb |                                |   | +           |
| Gabung ke rapat                                |           |           | Your friendly Customer Support System<br>IPB University                                                                                                    |                                |   |             |
| Hangout<br>Annisa -                            | +         |           | 4. Balas 🕪 Teruskan                                                                                                    |                                |   |             |

6. Setelah akun terkonfirmasi, klik buka tiket baru untuk mengajukan tiket.

| Pin help Center     x     Pin vectore to individually - net: x     Diris help Center - x     C     A help center /pb.acid/account.php?conferred      IPB University     -Help Center - |                                                                                                 |  |
|----------------------------------------------------------------------------------------------------|-------------------------------------------------------------------------------------------------|--|
| <ul> <li></li></ul>                                                                                                    | ♦ Tiket (0)                                                                                     |  |
| Account Confirmed!<br>Thanks for registering for an account.<br>You've confirmed your email address and successfu                                                                      | Stully activated your account. You may proceed to open a new ticket or manage existing tickets. |  |
| Your triendy support center<br>IPB University                                                                                                    |                                                                                                 |  |

7. Untuk membuat tiket baru, pilih topik bantuan yang sesuai dengan permasalahan Anda

| A C      A helpcenter inb.ac.id/open.ohp                                                  | tra help Center X +                                                                                                    |                                                                                                    |
|-------------------------------------------------------------------------------------------|----------------------------------------------------------------------------------------------------|----------------------------------------------------------------------------------------------------|
| IPI<br>-H                                                                                 | 3 University<br>elp Center –                                                                                                    | <b>#</b> 2                                                                                                    |
| 🖷 Beranda                                                                                 | + Buka Tiket Baru 🔶 Tiket (0)                                                                                                    | Annisa Halidzah 🧧 Rolaar                                                                                          |
| Buka Til<br>Silahkan isi formulir<br>Perhatian:<br>Pastikan seca<br>ada tanggapa<br>Email | Ket Baru<br>berikut ini untuk membuka sebuah tiket bar<br>ra rutun Anda mengecak kembali tiket yang A<br>n lagi dari penanya dalam 3 hari kenja.<br>mendelevukum arsenci@gmail.com<br>Annisa Harldrah                                                                                                    | ru.<br>Inda buat di web ini untuk melihat tanggapan atau konfirmasi dari kami. Kami akan menutup tiket jika tidak |
| Topik Bantuan                                                                             | Pilih Topik Bantuan      UKT Multistrata     Updat-ko Rekening KBM     KOMAA Standar Mutu     COVD19 CARE     Admin Kemahasiywaan Ormawa     Admin Kemahasiywaan Ormawa     Admin Surat/Dekumen APPAB     Bostome Decement                                                                                                    | Bunt There Bornal                                                                                                 |
|                                                                                           | The second second |                                                                                                    |

8. Kemudian tuliskan judul keperluan pada kotak Permasalahan secara ringkas, dan deskripsikan keperluan/permasalahan anda secara rinci pada kolom lain dibawahnya. Jika ada berkas yang ingin dilampirkan, dapat diunggah pada menu yang telah disediakan.

|                         | Berands     + Buka Tiket Banu     + Tiket (0)     Annisa Hall                                                                                                    | dzah 🕞 Keluar         |                  |
|-------------------------|----------------------------------------------------------------------------------------------------|-----------------------|------------------|
|                         | Buka Tiket Baru<br>Silahkan isi formulir berikut ini untuk membuka sebuah tiket baru.                                                                                                    |                       |                  |
|                         | Perhatian:<br>Pastikan secara rutin Anda mengecek kembali tiket yang Anda buat di web ini untuk melihat tanggapan atau konfirmasi dari kami. Kami akan men-<br>ada tanggapan lagi dari penanya dalam 3 hari kerja.                                                                                                    | utup tiket jika tidak |                  |
|                         | Email mendelevium.arsenic@gmail.com<br>Kilen Annia Hafdtah<br>Topik Bantuan KMMAI-Standar Mutu *                                                                                                    |                       |                  |
|                         | Detil Tiket<br>Silakan deskripsikan permasalahan yang terjadi sedetil mungkin.                                                                                                    | J                     | udul permasalaha |
|                         | Permasalahan * Sertifikat Akreditasi IPB                                                                                                    |                       | ]/               |
| skripsi Box <sub></sub> | I C A+ B / U & B / E C BE C - BE CO - BE CO - BE CO - Standard Stand Stand | 🖺 🔒                   | ]                |
| enu untuk               | ussered<br>© Simpan file disini atau plih mereka                                                                                                    |                       |                  |
| iggan me                |                                                                                                    |                       | Submit Tike      |

Setelah memilih topik, menuliskan judul serta mendeskripsikan permasalahan, Klik **"Buat Tiket/Submit"** pada tombol berwarna biru, dan tunggu agent/team merespons tiket tersebut dengan mengecek secara berkala.

9. Tiket yang sudah tersubmit akan memiliki **nomor tiket** yang dapat dilihat statusnya secara berkala pada laman utama helpcenter.ipb.ac.id.

| <ul> <li>O IPB Help Center</li> <li>x</li> <li>M Welcome to IPB University</li> <li>← → C</li> <li>a helpcenter.ipb.ac.id/tickets.php?id=32476</li> </ul> | sity - me: X 🗿 IP8 Help Cent                                                                     | e × +                                                                            |                                                                |                                                  |            |                |
|----------------------------------------------------------------------------------------------------|--------------------------------------------------------------------------------------------------|----------------------------------------------------------------------------------|----------------------------------------------------------------|--------------------------------------------------|------------|----------------|
| (                                                                                                    | IPB Unive<br>-Help Cer                                                                           | rsity<br>iter –                                                                  |                                                                |                                                  |            |                |
|                                                                                                    | 🖷 Beranda 🛛 🕇 Buka Ti                                                                            | ket Baru 🔶 Tiket (1)                                                             |                                                                | 🔺 Annisa Hafidzah                                | ● Keluar   |                |
| 2                                                                                                    | Sertifikat                                                                                       | Akreditasi IPB                                                                   | #448854                                                        | 🕀 Cetak                                          | G≇ Sunting |                |
| Ir                                                                                                    | nformasi Tiket Dasar                                                                             |                                                                                  | Informasi pengguna                                             |                                                  |            |                |
| S<br>D<br>T                                                                                                    | tatus Tiket:<br>epartemen:<br>anggal dibuat:                                                     | Open<br>Support<br>26/07/21 10.02                                                | Nama:<br>Email:<br>Telepon:                                    | Annisa Hafidzah<br>mendelevium.arsenic@gmail.com | Informa    | si Nomor Tiket |
| A                                                                                                    | nnisa Hafidzah telah mengiri                                                                     | m 26/07/21 10.02                                                                 |                                                                |                                                  |            |                |
| Si<br>Si<br>m                                                                                                    | elamat Slang Tim Help Center<br>aya Annisa Hafidzah, Alumni If<br>endapatkan file tersebut ? Mol | IPB<br>18 Tahun 2017, sedang membutuhkan<br>Ion arahan dan bantuannya, Terima Ka | sertifikat akreditasi IPB pada tahun saya lulus untuk<br>asih. | keperluan mendaftar CPNS. Bagalmana cara         | a saya     |                |
|                                                                                                    | > Dibuat oleh Annis                                                                              | a Hafidzah 26/07/21 10.02                                                        |                                                                |                                                  |            |                |

10. Jika tiket tersebut sudah mendapat respons/jawaban dari **petugas** akan terlihat seperti gambar berikut

|                | Sertifikat Akreditasi IPB #44                                                                                                    | 48854<br>Informasi penggu<br><sub>Nama:</sub><br>Email:                                           | Cetak 27 Sunting                                                                                                    |
|----------------|----------------------------------------------------------------------------------------------------|---------------------------------------------------------------------------------------------------|----------------------------------------------------------------------------------------------------|
| espons Petugas | Langgar diouat:     2607/2110.02       Annisa Hafidzah telah mengrim 26/07/2110.02       Selamat Silang Tim Help Center IPB       Saya Annisa Hafidzah, Alumni IPB Tahun 2017, sedang membuluhkan sertifi<br>mendapatkan fle turebul 1 Mothar antain dan bahuannya, Terima Kash.       Ibuat oleh Annisa Hafidzah 26/07/21 10.02       Yantt Fajarwati telah mengirim 26/07/21 10.08       Salamat Silang       Yuh, Annisa Hafidzah Hafidzah telah menghubungi Heip Center IPB University | relepon:<br>kat akreditasi IPB pada tahun saya lulu<br>rstiv, Terkali sertifikat akreditasi PT da | s untuk keperluan mendaffar CPINS, Bagaimana cara saya<br>suntuk keperluan mendaffar CPINS, Bagaimana cara saya<br>sal dunduh secara mandiri pada taman kmmal jab ac ki. Terima |
|                | Kaini jawaban<br>Untuk hasi terbaik, kami harap anda jelaskan secara rinci*<br>↔ 11 II A+ B / ½ & II II ↔ II II ↔ II II →                                                                                                    |                                                                                                   |                                                                                                    |
|                | Ø Simpan file disini atau pilih mereka                                                                                                    | Kirim Jewaban Batal                                                                               |                                                                                                    |

11. Jika permasalahan sudah selesai, petugas akan menutup tiket tersebut, dan jika ada keperluan/permasalahan baru, User dapat membuka tiket baru karena 1 tiket untuk 1 keperluan.

#### C. Mengecek Status Tiket

1. Akses URL <u>https://helpcenter.ipb.ac.id/</u> pada browser chrome/firefox. Klik "Cek Status Tiket"

| $\begin{array}{ c c c c } \hline 0 & \mbox{IPB Help Center} & x & M & \mbox{Welcome to IPB University - me: } x & \\ \hline & \leftarrow & C & \mbox{i} & \mbox{helpcenter/ipb.ac.id/index.php} \end{array}$ | +                                                    |                                     | 0 | -<br>Q | 0<br>2 | × |  |
|----------------------------------------------------------------------------------------------------|------------------------------------------------------|-------------------------------------|---|--------|--------|---|--|
|                                                                                                    | IPB University<br>- Help Center -                    |                                     |   |        |        |   |  |
|                                                                                                    | Berands     + Bulue Tinct Beru                       | A Averaa Haddaah 🔰 Kalaar           |   |        |        |   |  |
|                                                                                                    | Selamat Datang di IPB Help Center                    | Buka Titet Bary<br>Cek Status Titet |   |        |        |   |  |
|                                                                                                    | Cosympt 8 2021 IPB University - All rights reserved. |                                     |   |        |        |   |  |

2. Kemudian masukan alamat email dan nomor tiket pada kolom yang telah tersedia, lalu klik **"Kirim Tautan ke Email"** 

| IPB University<br>- Help Center -                                                                                                    |                             |
|----------------------------------------------------------------------------------------------------|-----------------------------|
|                                                                                                    | Annisa Hafidzah 📴 Keluar    |
| Cek Status Tiket<br>Mohon masukan alamat email dan nömor tiket Anda. Sebuah tautan akan dikirim ke email Anda.<br>Alamat Email<br>mendelevium arsensi@gmail.com<br>Nomor Tiket:<br>44854<br>Kurim Tautan be Email<br>Sudah mempunyai akun Vidasu datar<br>untuk sebuah akun untuk mengatase semua tiket<br>Anda. | Alamat Email<br>Nomor tiket |
| copyright is accurate on the online any -puring the end of                                                                                                    |                             |

3. Link akses ke tiket yang akan dicek, langsung terkirim ke email

| IPB University<br>-Help Center-                        |                                                                                                    |                     |
|--------------------------------------------------------|----------------------------------------------------------------------------------------------------|---------------------|
| 🖷 Beranda 🔶 Buka Tiket Baru 🔶 Tiket (1)                |                                                                                                    | A Acetica Hafidaata |
| Annisa Hafidzan - Ilnic akses yang dikirim ke email An | daf                                                                                                    |                     |
| Mohon masulan sa                                       | Cek Status Tiket<br>material dan opport tise Ania, tebuah sudan aukar dikirin ke ema<br>Atamat Emati<br>contra itan integris (takar integris)<br>Namar Tiket:<br>Contra Italian Integris)<br>Data mempunai itangi Manja data, datar | l Antis.            |
|                                                        | Untuit sebuah akun untuk mengsisas semua tiket<br>Anda<br>Couvrant 8 2021 98 University - Al natur merved.                                                                                                    |                     |

4. Buka email, kemudian klik link yang telah dibagikan tersebut, untuk mengecek status tiket yang telah tersubmit.

| ← → C = mail.                                  | google.c | om/mail/u/0/#inbox/FMfcgzGkZZnGtFcgmgVHvnHVrXvLnWQV                                                   |                                                                                                    |                                  |
|------------------------------------------------|----------|----------------------------------------------------------------------------------------------------|----------------------------------------------------------------------------------------------------|----------------------------------|
| = M Gmail                                      | Q        | Telucor emul                                                                                          | 莱                                                                                                   |                                  |
| + 145                                          | ÷        |                                                                                                    |                                                                                                    |                                  |
| Kotak Manuk 3                                  | 0        | Ticket [#448854] Access Link Internation                                                              |                                                                                                    |                                  |
| <ul> <li>Betietang</li> <li>Ditunda</li> </ul> | 1        | screptly-int@apps.iph.at.id -corect/intgapps.iph.st.id-<br>Septements -                               |                                                                                                    |                                  |
| > Terkitim                                     |          | 3% Inggris - ) Indonesia - Tegenal-kan pesan                                                          |                                                                                                    | Link untuk mengecek status tiket |
| Deaf 5<br>- Delengkaprys                       |          | Hi Annisa,                                                                                            |                                                                                                    |                                  |
| Meet                                           |          | An access the request to focal evences has been submitted on your behalf to the response at an one    | WOODWALLOO MUR                                                                                      |                                  |
| m Repet beru                                   |          | Petion the link balon to check the status of the toket #440054.                                       |                                                                                                    |                                  |
| 📰 Gaburg ke repet                              |          | Hos Station is to an even bulk the to see 2 marsh 46 of a 500 \$10 \$10                               |                                                                                                    |                                  |
| Hangout                                        |          | Typu did not make the request, please delate and disregard the email. Your account is all service and | no one has been given access to the total. Someone could have mistakenty entered your email address |                                  |
| Q                                              | 6        | P8 University                                                                                         |                                                                                                    |                                  |
|                                                |          |                                                                                                    |                                                                                                    |                                  |

5. Berikut tampilan link untuk mengecek status tiket yang telah tersubmit, dan tiket telah direspons oleh Petugas

| -Help Center -                                                                                                    |                                                 |                                                         |              |
|----------------------------------------------------------------------------------------------------|-------------------------------------------------|---------------------------------------------------------|--------------|
| # Beranda + Buka Tilet Baru + Tilet (1)                                                                                                    |                                                 | Avrone Halldook                                         |              |
| C Sertifikat Akreditasi IPB #448854                                                                                                    |                                                 | B Cetax Of Sunting                                      |              |
| Informasi Tiket Dasar<br>Sana Tiket Open<br>Depertement Support<br>Tanggi obuet: 25/07/2110.02                                                                                                    | Informasi pengguna<br>Nama:<br>Emait<br>Telepon | Arnisa Hafidian<br>mendelevium arsenic@gmail.com        |              |
| Annin Hofsburt trick mengen 2697/01 10.02<br>Sekara Baya Tim Heg Cetter PB<br>Taya Jenua Hofsburt Jawar PB Tahar 2017: sedang membahakan sertitua atmoto<br>medagatan Ite terselah 11 Makor atalah dat bathabarya, Terna Kash.<br>P Dituat oleh Avesa Hafitatan 2607/01 10.02 | ni 176 pada tahun saya lulus untuk              | lepertuan mendattar CPRS. Bagamana cara saya            | Respon Petug |
| Yandi Fejanweti terah mengirim 26/07/21 10:00<br>Selamat Siang<br>Yih, Anna Yahibah terima kash telah menghubungi Help Center IPB University Terta<br>Kosh                                                                                                    | t setifikat akreditas PT dapat dur              | eluh secara mandiri pada laman kremalupit ac id. Terima |              |
| Kirim jawaban                                                                                                    |                                                 |                                                         | _            |
| 0 5 <b>0</b> × 8 1 ± 5 = <b>8</b> 0 <b>H</b> 0 -                                                                                                    | -                                               |                                                         |              |
| ⊕ Simpleh Rie daler atau pilih mereka                                                                                                    |                                                 |                                                         |              |
| Crim Line                                                                                                    | Curn Bacal                                      |                                                         |              |

6. Atau bisa langsung mengklik **"Tiket"** di bagian kolom atas untuk cara yang lebih mudah, lalu **klik nomor tiket** pada tabel dibawahnya,

| - peranda                                | + Buila Tiket Baru + Tiket (1)        |          |                  |                 |         |
|------------------------------------------|---------------------------------------|----------|------------------|-----------------|---------|
| C                                        |                                       |          |                  |                 |         |
| Kari                                     |                                       |          | Cari Topik Bantu | an:             |         |
|                                          |                                       |          | - Jerius         | percoan ropix - |         |
|                                          |                                       |          |                  |                 |         |
|                                          |                                       |          |                  |                 |         |
| C Tiket                                  |                                       |          |                  |                 | C) Buka |
| C Tiket.<br>Menampilkan 1-1              | tari 1 Buka Tiket                     |          |                  |                 | () Buka |
| C Tiket<br>Menampikan 1-1 o<br>Tiket # 0 | tari 1 Buka Tiket<br>Tanggai dibuat © | Stetus # | Subjek Ø         | Departemen #    | D Buke  |

Akan muncul status tiket yang akan dicek dan responsnya, hal yang sama juga dapat dilakukan jika ingin mengecek tiket-tiket lain yang telah tersubmit.

| Sertifikat Akreditasi IP                                                                                                    | B #448854 @Surring                                                                                                    |
|----------------------------------------------------------------------------------------------------|----------------------------------------------------------------------------------------------------|
| nformasi Tiket Dasar<br>katua Tiket: Open<br>isgantenew: Support                                                                                                    | Informasi pengguna<br>Nama: Avnsa Hafdan<br>Email: rendenjun asarridginal.com                                                    |
|                                                                                                    |                                                                                                    |
| onnisa Hafidzah telah mengirim 26/07/21 10.02                                                                                                    |                                                                                                    |
| Ielanut Slang Tim Help Center IPB                                                                                                    |                                                                                                    |
| sendapatkan file tersetaat 7 Mohon arahan dan bantuannya, Terimu                                                                                                    | a Kash.                                                                                                    |
|                                                                                                    |                                                                                                    |
| Distust oleh Annisa Hafistash 26/07/21 10.02                                                                                                    |                                                                                                    |
| Ditbuat oleh Annisa Hafktzah 26/07/21 10.02 anti Rejanseti telah mengirim 26/07/21 10.08                                                                                                    |                                                                                                    |
| Distance over Anvesse Helfsbash 26/07/2110/02 and Fegenseett tesh menghren 26/07/2110/08 estemat Samp     Anvesse Helfsbash Series kasih Isteh mengholongi Help Center                                                                                                    | PE University "Selast wertifikat akensitas PF dagat davakite secara mandir pada laman komas jaba zi di "Sema                     |
| Disturct often Anneae Hefndstein 26/07/21 10/02 anne Fegerweist testin menginen 36/07/21 10/08 testiand Stang     Anneae Haldszah beines kasih letah menghukungi Holp Center I ann                                                                                                    | PB Oneeds, Tehat welffur direktes PT dapit durchit secara mundir pada lemat kinna (pb.ac.it. Teime                               |
| Disut ore Avesa Hafstan (2607)(10.02)<br>and Hyanast train rengine (2607)(10.00)<br>along time<br>(and hafstan train kash kish renghabung Help Center<br>asin                                                                                                    | PE University. Testad werkflad almedidas PP dagad darshab mesara mandri gada lamar korma igita acid. Tesma                       |
| Distant one Avenue Heldbard 26/07/07 16/2<br>and Figurevet trach mergine 26/07/07 16/2<br>and the Avenue Heldbard Heldbard Heldbard<br>and Avenue Heldbard Heldbard Heldbard Heldbard<br>and<br>Kirinm jawaban                                                                                                    | PS University. The hat weekfloat allendfase PT depart durabils secara mandel pada taman kormai gib ac ist. Teima                 |
| Druce cere Annua Herkesh 2007(2116)<br>and Represent seals mergins 2007(2116)<br>and Represent seals mergins 2007(2116)<br>and Represent seals herk mergins and represent<br>the cere and the cere and the cere and the cere and the cere<br>the cere and the cere and the cer | PB Onwesty Teehat wetfiled windstass PP depart davaluk wesara mandar pada laman konna gib acid. Teema                            |
| Church can Announce Handback 2007(2116.02<br>and Expresent train invergines 2007(2116.02<br>and an announce that<br>and the memory and present and an announce of the Center<br>Announce that an announce of the Announce of the Center<br>Announce of the Announce of the Announce | PR Dirivedy Tehat welflud divedas PT depart durabit secara mandar pada lamas terena ipita acid. Terina                           |
| Disute clien Averas Herkhank 26/07(2116)/2      and Fightweek teach integrine 26/07(2116)/2      and Fightweek teach integrine 26/07(2116)/2      find teached integrine 26/07(2116)/2      find teached integrine 26/07(2116)/2      find            | 99 Dinemby Tehat welfdag directlau P? Oppt durchit sacara navddi pala lanae henna iph ac id Teine<br>() 11 - 00                  |
| Church client Averas Herbitisch 2007(211:0:02) and Figureset toach merginite 2007(21:0:00) ander Einige Averasities Averasities Avera           | 99 Oneedy Telat welfket diestes P? dagd durab secara navels pata lanet konst (d. s. d. Tenes<br>© 11 00 –                        |
| Druce clien Annual Handback 2007(2116):22 and Eigenveil tool mergine 2007(2116):20 and tool mergine 2007(2116):20 annual fields and tool tool tool and tool and            | 199 University. Test at wet that alread as 197 depart durabits secara municit pada taman imma igits as at Teema<br>107 III 100 — |
| Disast olen Avera Herkhank 2007(2116):2      and Righmend tool hang/one 26/07(2116):2      and Righmend tool hang herk high herky lob (where herk     Areast Herkinski herkin hang) where years a second rest.      Kinding angebaga     A A A A A A A A A A A A A A A A A                                                                                                    | PR Lonews); Terlast wetflikt direktes P? ólgaf durchð secara mundir pala lamat konna igða ac út. Tenna<br>© ■ ■ ∞ —              |
| Charact plane Average Heldback 24(2012) 16:02     and Expressed task intergress 26(2012) 16:02     ander State     ander State     Characteristic Marcine State     Ander Anderse Ander Anderse Ander Ander     Ander Anderse Ander Anderse Ander Anderse     Ander Anderse Ander Anderse Ander Anderse     Ander Anderse Ander Anderse Ander Anderse                                                                                                    | PP University. Techant weetflach allendates PP depart davelaks secara navelski pada jaman korma spla ac of Teema<br>(2) III = 10 |